## 容量市場システムマニュアル

#### 目次

| 1章 容量オークション参加資格情報管理について | 1 |
|-------------------------|---|
| (1)容量オークション参加資格情報管理について | 1 |
| 2章 容量オークション参加資格情報の照会    | 2 |
| (1)照会手順                 | 2 |
| 変更履歴                    | 5 |

## #100 容量オークション 参加資格情報管理

電力広域的運営推進機関

#### (1)容量オークション参加資格情報管理について

容量オークション参加資格情報管理には、「容量オークション参加資格情報の照会」の操作手順を記載しています。

各オークション(メインオークション、調達オークション、リリースオークション)では、容量オークション区分の選択が変わるだけで、その他の操作手順は同じです。

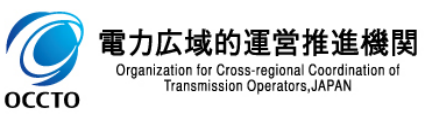

## 2章 容量オークション参加資格情報の照会

#### (1) 照会手順

登録されている容量オークション参加資格情報の照会を行います。

#### [容量オークション]のリンク画面の[容量オークション参加資格情報管理]をクリック、 または、画面左上部のメニューから、[容量オークション参加資格情報管理]をクリックしてください。

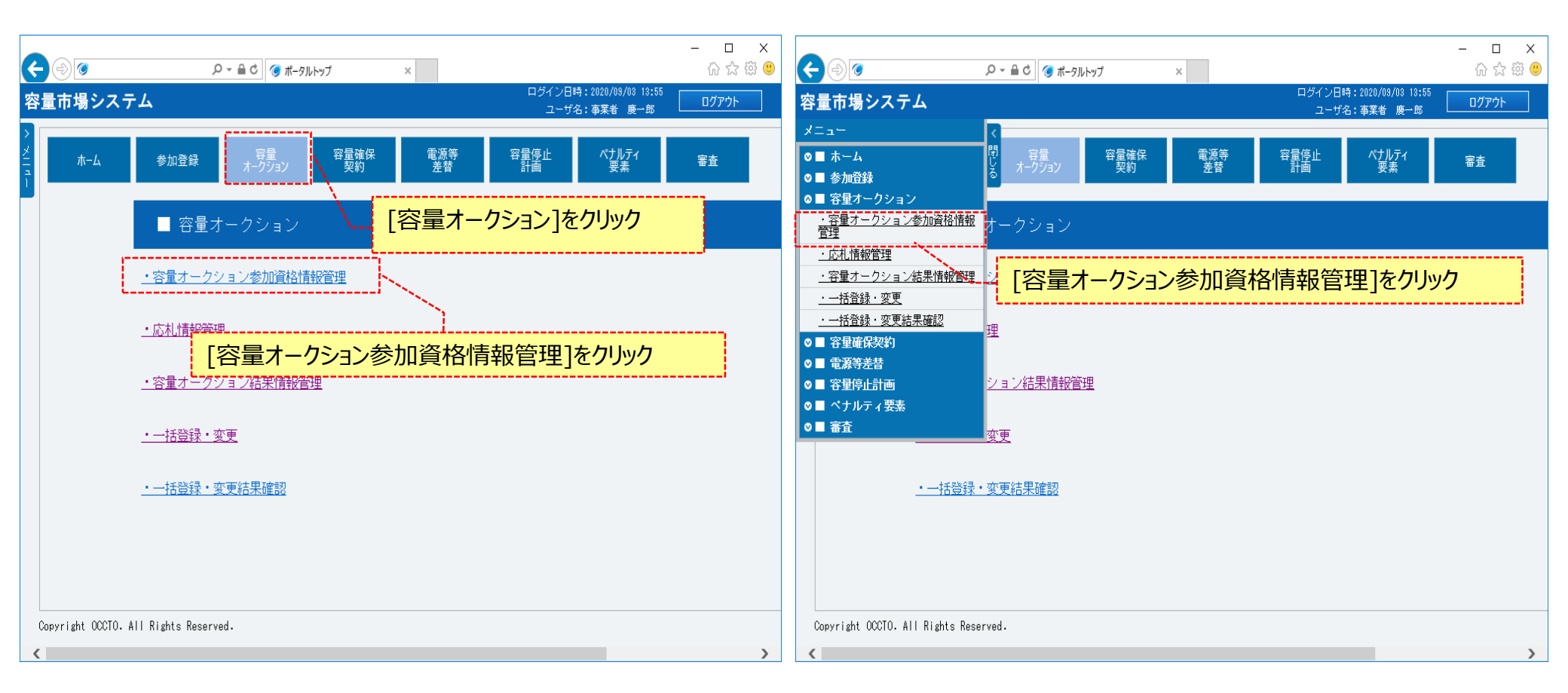

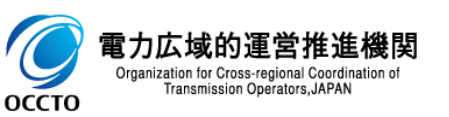

## 2章 容量オークション参加資格情報の照会

#### (1) 照会手順

# ②容量オークション参加資格一覧画面が表示されます。 「容量市場システムマニュアル\_容量オークション参加資格情報管理\_別冊」を確認の上、対象の検索条件を入力してください。 検索条件を入力した後、[検索]をクリックしてください。

| ی                                              | ● ● ● ● ●                             | オークション参加資格一 ×                   |                     |         |                             | _                | □<br>☆☆戀 |
|------------------------------------------------|---------------------------------------|---------------------------------|---------------------|---------|-----------------------------|------------------|----------|
| 量市場システム                                        |                                       |                                 |                     |         | ログイン日時:2020/09/<br>ユーザ名:事業者 | /23 10:48<br>廣一郎 | ログアウト    |
| <b>容量オークション参加資格一覧</b><br>↑ TOP > 容量オークション > 容量 | <b>連面</b><br>量オークション参加資格情報管理 > 容量オーク  | 「容量市場シス <del>、</del><br>を確認の上、検 | テムマニュアル_客<br>索条件を入力 | 容量オークショ | ⇒参加資格情報管理_別冊                | ₩                |          |
| 実需給年度                                          | 半角数字で入力してください。<br>* 2025              |                                 |                     |         |                             |                  |          |
| 容量オークション区分                                     | 容量オークション区分を指定してください       1:メインオークション | 6                               |                     |         |                             |                  |          |
| 事業者コード                                         | 半角英数字で入力してください。<br>0012               |                                 |                     |         |                             |                  |          |
| 参加登録申請者名                                       | 全角または半角文字で入力してください。<br>株式会社0012       |                                 |                     |         | ※検索結用出力時の制限                 | 車百               | 1        |
| エリア名                                           | エリア名を指定してください。                        |                                 |                     | -       |                             | <del>了火</del>    |          |
| 電源等識別播号                                        | 半角英数字で入力してください。                       |                                 |                     |         | *四方できる夜氣痛来の」<br>2,000件です。   |                  |          |
| 電源等の名称                                         | 全角または半角文字で入力してください。                   |                                 |                     |         | 検索条件を入力後、                   | [検索]を            | フリック     |
| 参加資格通知書発行状況                                    | 参加資格通知書発行状況を指定してくださ<br>▼              | ί, ìo                           |                     |         |                             |                  | 7        |
|                                                |                                       |                                 |                     |         |                             | Ĺ                | 検索       |
| ppyright OCCTO. All Rights Re<br>広域的運営推進機関     | eserved.                              |                                 |                     |         |                             |                  |          |

3

ОССТО

Organization for Cross-regional Coordination of Transmission Operators, JAPAN

### 2章 容量オークション参加資格情報の照会

#### (1)照会手順

③容量オークション参加資格一覧に検索結果が表示されます。

参加資格通知書が発行済の場合、参加資格通知書の欄にファイル名が表示されます。参加資格通知書を確認する場合、対象のファイル名をクリック し、ダウンロードしてください。

検索結果をダウンロードする場合、[CSV出力]をクリックしてください。出力されるCSVファイルの内容については、「容量市場システムマニュアル\_別冊 ファイル項目一覧」の容量オークション参加資格一覧CSVを参照してください。

なお、参加資格通知書が発行されると、容量オークション参加資格事業者に通知書を発行した旨のメールが通知されます。

メールの形式は、「容量市場システムマニュアル 容量オークション参加資格情報管理 別冊」を参照してください。

| -                    |                                       |               | _○ -       | 参加資格—… ×   |                    |                     |                 |                      |                                                          | - □<br>分分戀                    |
|----------------------|---------------------------------------|---------------|------------|------------|--------------------|---------------------|-----------------|----------------------|----------------------------------------------------------|-------------------------------|
| 量市場システム              | L                                     |               |            |            |                    |                     |                 |                      | ログイン日時:2020<br>ユーザ名:事業                                   | 2/09/23 10:01<br>2者 唐一郎 ログアウト |
| 容量オークション参            | 加資格一覧画面                               |               |            |            |                    |                     |                 |                      |                                                          |                               |
| TOP > 容量オーク:         | ション > 容量オークション参加资格情報管理 > 容            | 量オークション参加     | 資格一覧画面     |            |                    |                     |                 |                      |                                                          |                               |
|                      |                                       |               |            |            |                    |                     |                 |                      | L T + - T _ L -                                          |                               |
|                      |                                       |               |            |            |                    |                     | 参加資格            | 通知書                  | を確認する                                                    | 」場合、                          |
| 容量オークション             | 参加資格一覧                                |               |            |            |                    |                     | 対象ファー           | イルをクリッ               | ウ                                                        |                               |
| 1 - 3件(全3件)          |                                       |               |            | 〈〈最初 〈前〉   | ヽ   1   次へ>   最後>> |                     | ·               |                      |                                                          |                               |
| ■<br>選択 容量オーク        | クション銘柄名                               | ◆<br>●<br>コード | ◆ 参加登録申請者名 | ● 電源等<br>  | * 電源等の名称           | ◆ エリ <i>7</i> 名     | ◆ 応札上限<br>容量[k町 | 参入ペナ<br>◆ ルティの<br>有無 | 参加資格 <ul> <li>参加資格</li> <li>通知書</li> <li>発行状況</li> </ul> | ◆ 参加資格通知書 ~ ~ ◆               |
| M2025A (2            | 2025年実需給年度のメインオークション)                 | 0C12          | 株式会社OC12   | 0000000162 | 固定電源 1             | 北海道                 |                 | 9,000 無              | 発行済                                                      | 参加資格通知書.pdf                   |
| M2025A (2            | 2025年実需給年度のメインオークション)                 | 0C12          | 株式会社0012   | 000000163  | 固定電源2              | 北海道                 |                 | 5,000 無              | 発行済                                                      | 参加資格通知書.pdf                   |
| M2025A (2            | 2025年実需給年度のメインオークション〉                 | 0C12          | 株式会社0012   | 000000167  | 安定電源3              | 北海道                 |                 |                      | 未発行                                                      |                               |
|                      |                                       |               |            |            | し                  | ·. <b>ロ_ドオZ担</b> 会「 | <u>ссулата</u>  | i                    |                                                          |                               |
|                      |                                       |               |            |            | 快来和未でクリン           | /ロート9 る場口、[         | СЗУШЛ           | をクリック                | <u></u>                                                  |                               |
| 1 - 3件(全3件)          |                                       |               |            | 〈〈最初   〈前〉 | <   1   次へ>   最後>> |                     |                 |                      |                                                          |                               |
|                      |                                       |               |            |            |                    |                     |                 |                      |                                                          | CSV出力                         |
| Copyright OCCTO. All | I Rights Reserved.                    |               |            |            |                    |                     |                 |                      |                                                          |                               |
| Organizatio          | on for Cross-regional Coordination of |               |            |            |                    | ∽旱≁                 | ニカションチ          | 急加咨拉                 | 唐起の四                                                     | ヘイトリ トです                      |

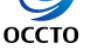

Transmission Operators, JAPAN

4

容量オークション参加資格情報の照会は以上です。

## 変更履歴

| 版数  | 改版日       | 改版内容         | 備考 |
|-----|-----------|--------------|----|
| 第1版 | 2020/6/17 | 新規作成         |    |
| 第2版 | 2021/2/10 | 機能追加に伴う差し替え等 |    |
|     |           |              |    |
|     |           |              |    |
|     |           |              |    |
|     |           |              |    |
|     |           |              |    |
|     |           |              |    |
|     |           |              |    |
|     |           |              |    |
|     |           |              |    |
|     |           |              |    |
|     |           |              |    |
|     |           |              |    |
|     |           |              |    |

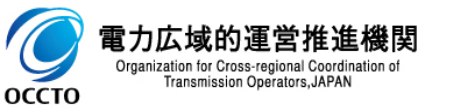